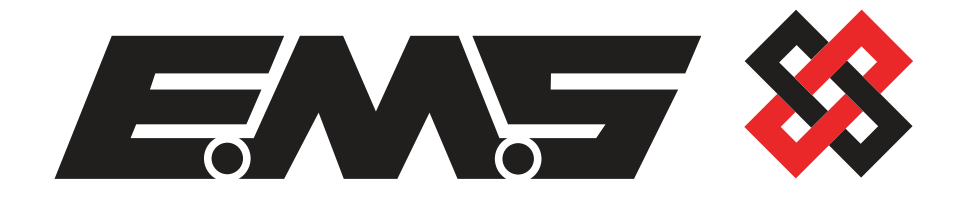

# **BS8243** Programming Guide

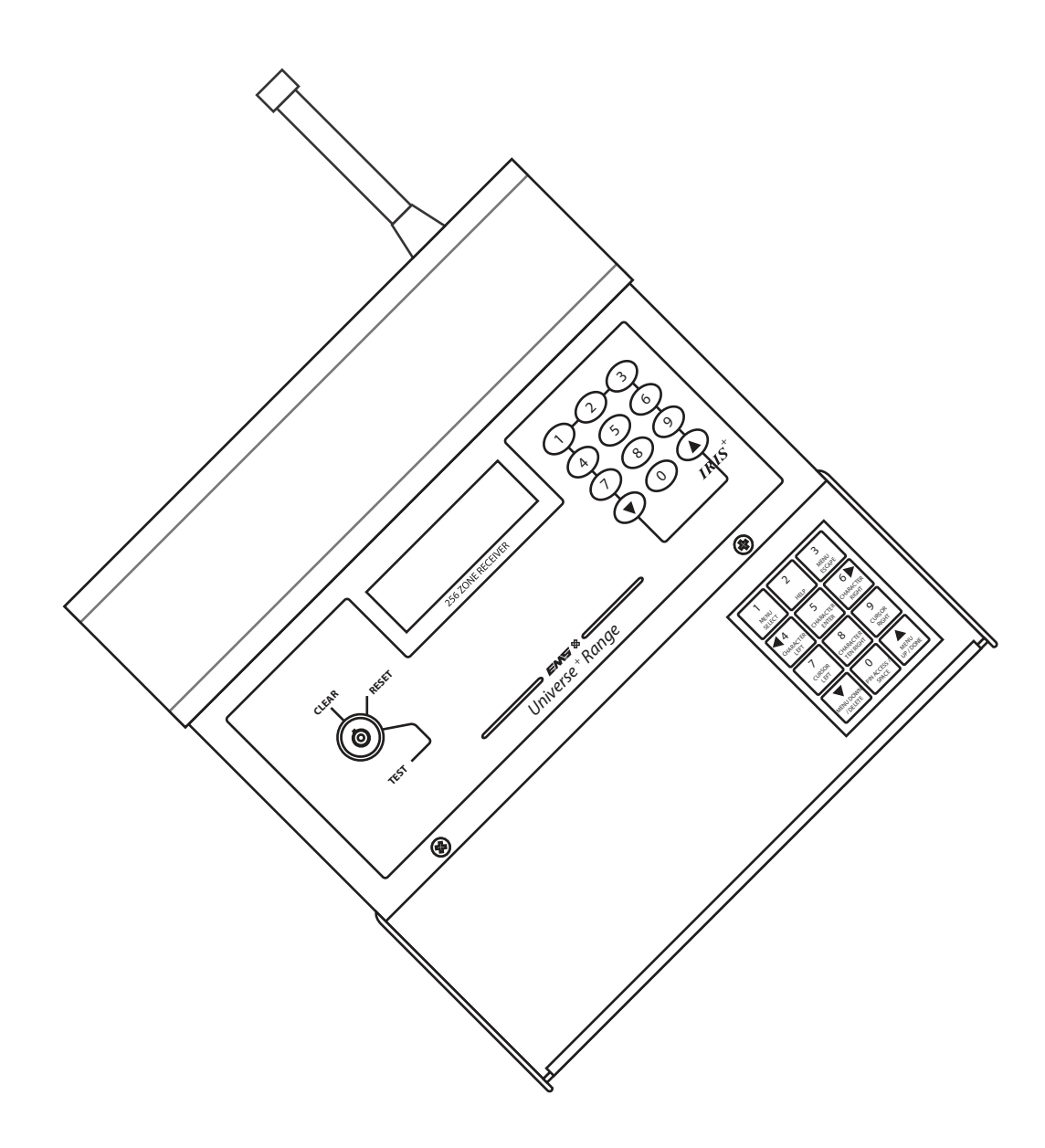

#### Contents

| Introduction                         | 3 |
|--------------------------------------|---|
| Operation overview                   | 3 |
| Transmitter operation                | 4 |
| Example configuration                | 5 |
| Adding an opposed action transmitter | 6 |
| Programming the Iris+ radio rules    | 7 |
| Programming the Iris+ relay outputs  | 8 |
| System testing                       | 9 |

## Introduction

This programming guide has been produced as a guideline for programming the Iris+ receiver to include BS8243 alarm verification for Police response.

It should be noted that the contents of this document are a guideline only and that programming can be changed if required to suit site specific requirements.

#### **Operation overview**

This guideline shows the operation of the transmitters and Iris+ relay outputs when configured with the following settings.

| Transmitter mode ('Handpush Type') | Opposed Action Handpush |
|------------------------------------|-------------------------|
| Iris+ Mode ('Radio Rules')         | BS8243 Mode             |
| Verification time ('Verif. Time')  | 8 hours                 |
| lris+ outputs ('Output Setup')     | A1 & A2 LATCHED         |

Note: 7500/2 hand held transmitters and 7972 pendant transmitters can both be used to generate first and second stage alarm conditions in BS8243 mode.

The method of operation and system programming is the same for both transmitter types.

#### **Transmitter operation**

7500/2 hand push and 7972 pendant transmitters when set for OPPOSED ACTION alarm activation in BS8243 MODE, operates as outlined below (7500 hand push shown):

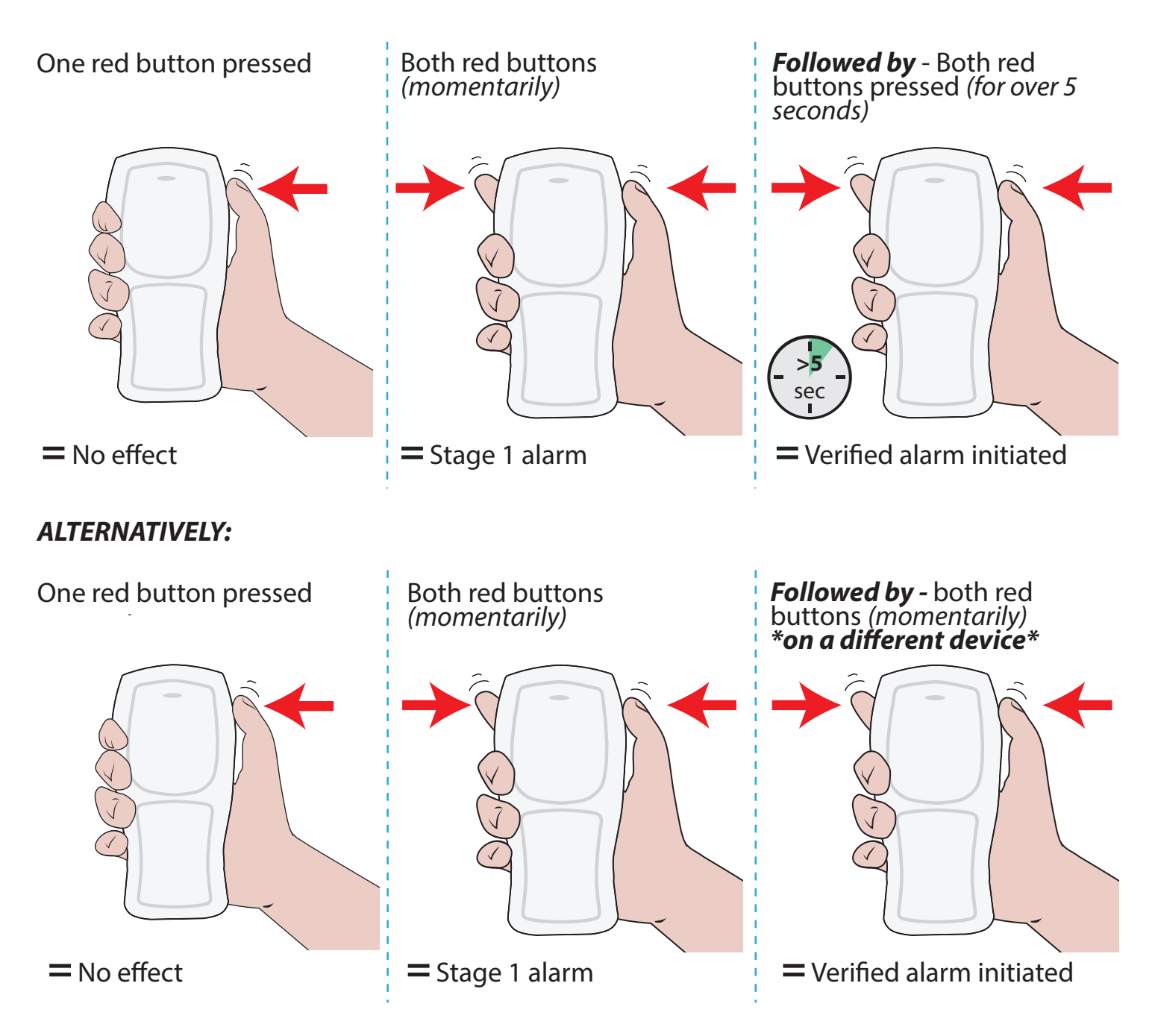

Note: the second verified alarm activation is required within the verification time programmed. This is programmable between 8 and 20 hours.

## **Example configuration**

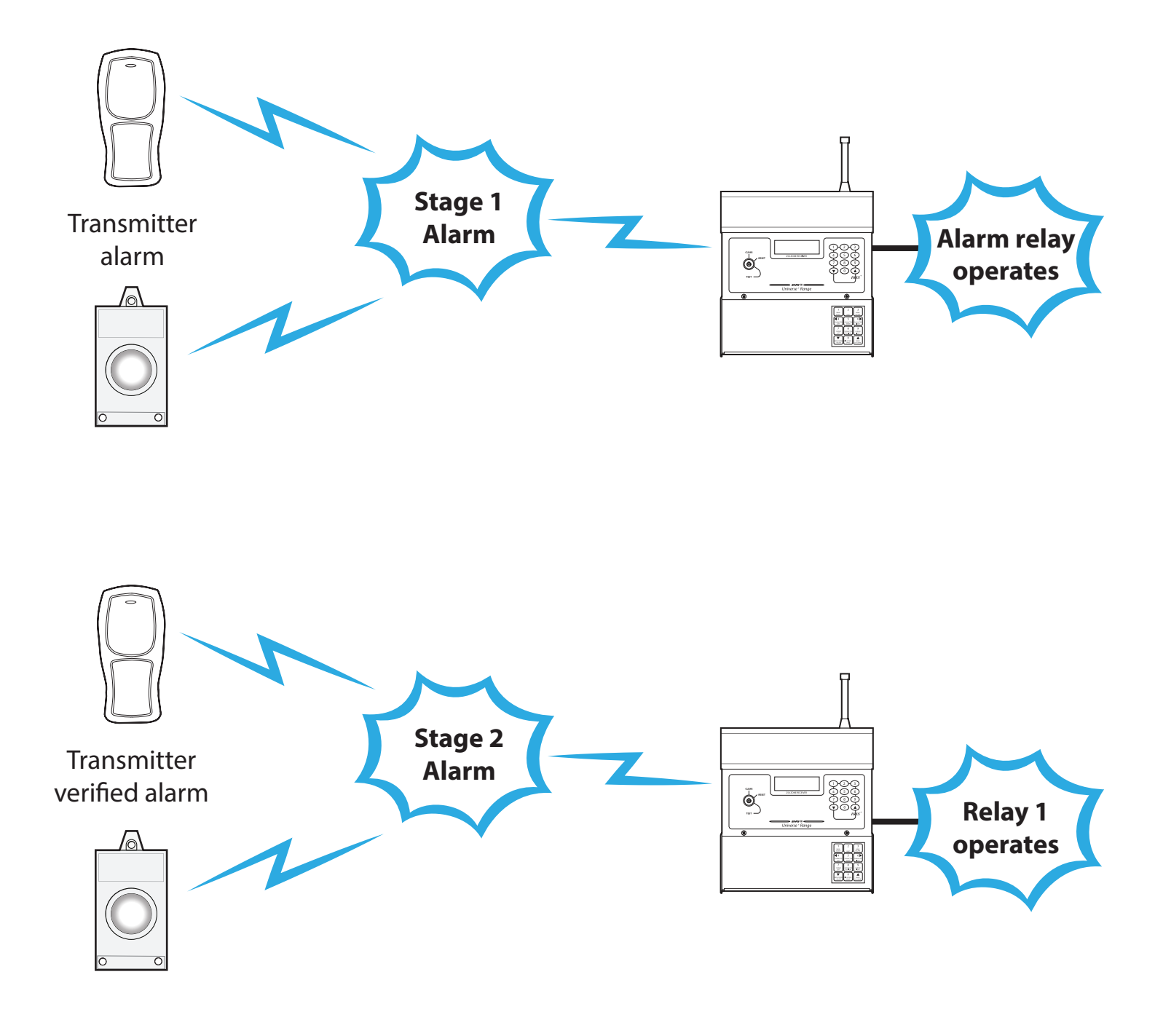

#### Adding an opposed action transmitter

To add a 7500/2 hand push or 7972 pendant transmitter to the system as an Opposed Action Transmitter, firstly access the main menu as detailed within the 'Accessing the engineering menu' section of the Iris+ Installation Guide (MK192), then follow the steps below:

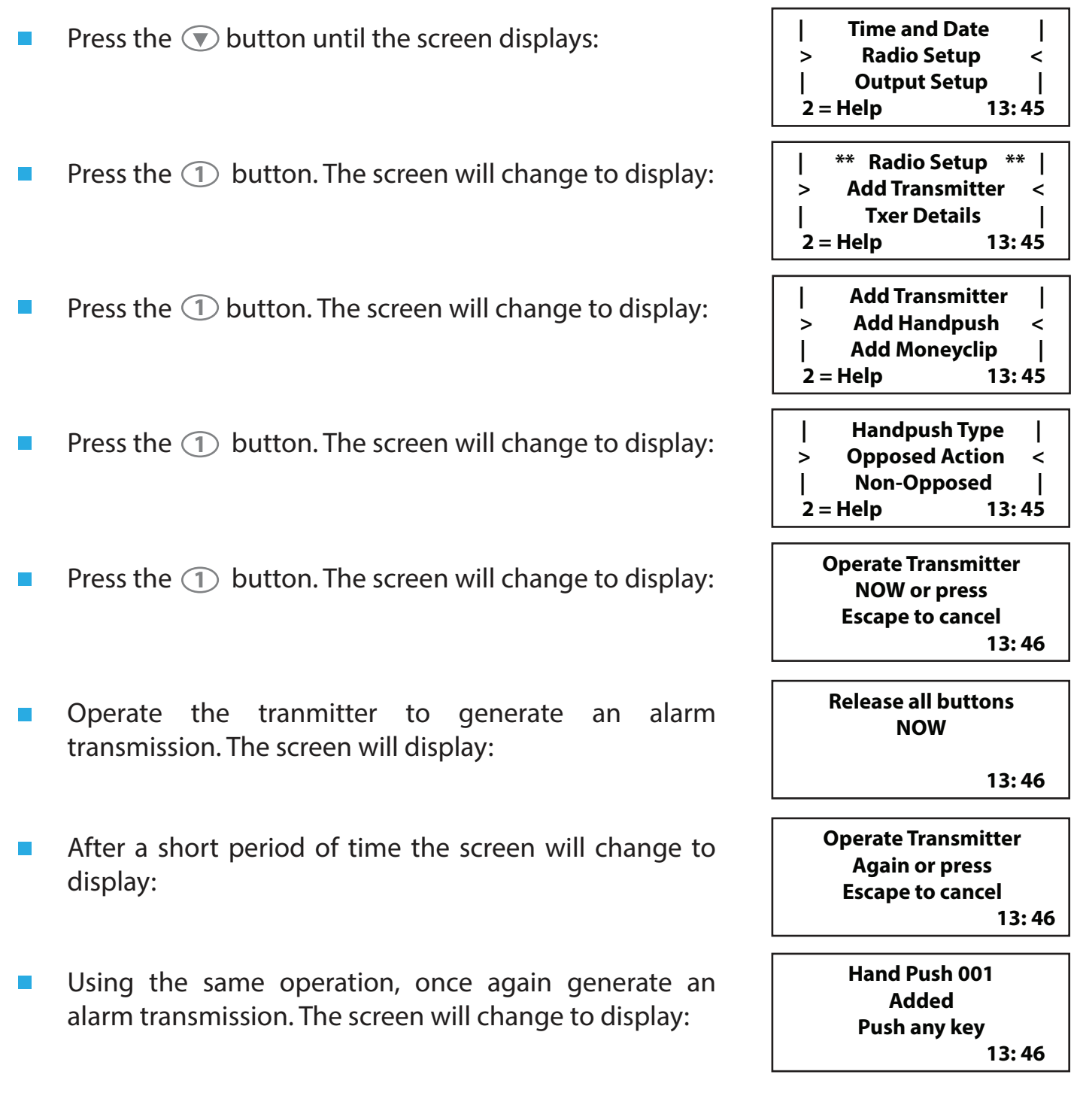

You may now add additional transmitters, by repeating the above steps. If no further transmitters are to be added, then escape from this menu by pressing the ③ button and returning the key to CLEAR.

## **Programming the Iris+ radio rules**

To set the Iris+ control panel into BS8243 mode and to select the verification time, firstly access the main menu as detailed within the 'Accessing the engineering menu' section of the Iris+ Installation Guide (MK192), then follow the steps below:

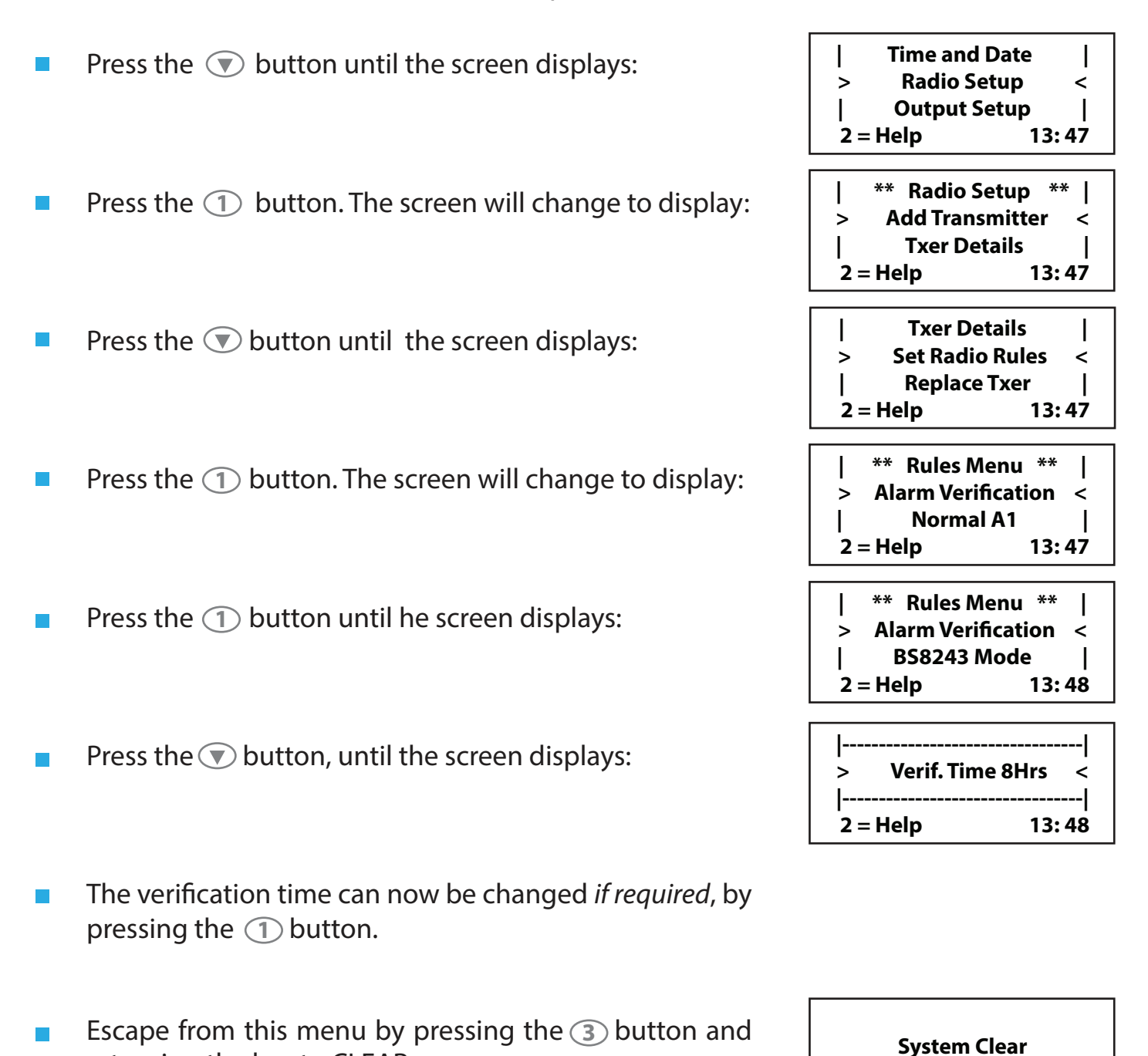

returning the key to CLEAR.

13:48

11/09/18

### **Programming the Iris+ relay outputs**

To set the Iris+ control panel's relay outputs for 2 stage alarm verification, firstly access the main menu as detailed within the 'Accessing the engineering menu' section of the Iris+ Installation Guide (MK192), then follow the steps below:

| 1 | Press the 💌 button until the screen displays:                                  | Radio Setup  <br>> Output Setup <<br>  Logging  <br>2 = Help 13: 49                     |
|---|--------------------------------------------------------------------------------|-----------------------------------------------------------------------------------------|
| 1 | Press the ① button. The screen will change to display:                         | ** Binary Outputs **  <br>> Test Outputs <<br>  Output Latch Times  <br>2 = Help 13: 49 |
| 1 | Press the 💌 button until the screen displays:                                  | Rename Outputs     > Default Outputs 1-4      ^^^^^^^^/ 14   2 = Help 13:49             |
| 1 | Press the ① button. The screen will change to display:                         | Default Outputs 1-4<br>Settings<br>Are You Sure ?<br>1=Yes 0 =No 13: 49                 |
| 1 | Press the ① button. The screen will change to display:                         | Select New Defaults<br>for Outputs 1-4<br>This will Reprogram!<br>Push Any Key          |
| 1 | Press the ① button. The screen will change to display:                         | ** 1-8 Defaults **  <br>> A1 & A2 LATCHED <<br>  A1 & A2 MOMENTARY  <br>2 = Help 13: 50 |
| 1 | Press the $\bigcirc$ button. The screen will change to display:                | Rename Outputs     > Default Outputs 1-4 <     ^^^^^^^^^/ 1.4   2 = Help 13:50          |
| • | Escape from this menu by pressing the ③ button and returning the key to CLEAR. | System Clear                                                                            |
|   |                                                                                | 11/09/18 13:50                                                                          |
|   |                                                                                |                                                                                         |

| Default Relay Assignments |                            |  |  |
|---------------------------|----------------------------|--|--|
| Alarm Relay               | Stage 1 Alarm              |  |  |
| Relay 1                   | Stage 2 Alarm              |  |  |
| Relay 2                   | Iris to Reset              |  |  |
| Relay 2                   | Group Fault & Group Tamper |  |  |

## **System testing**

The system must now be tested to ensure correct operation. All transmitters should be tested.

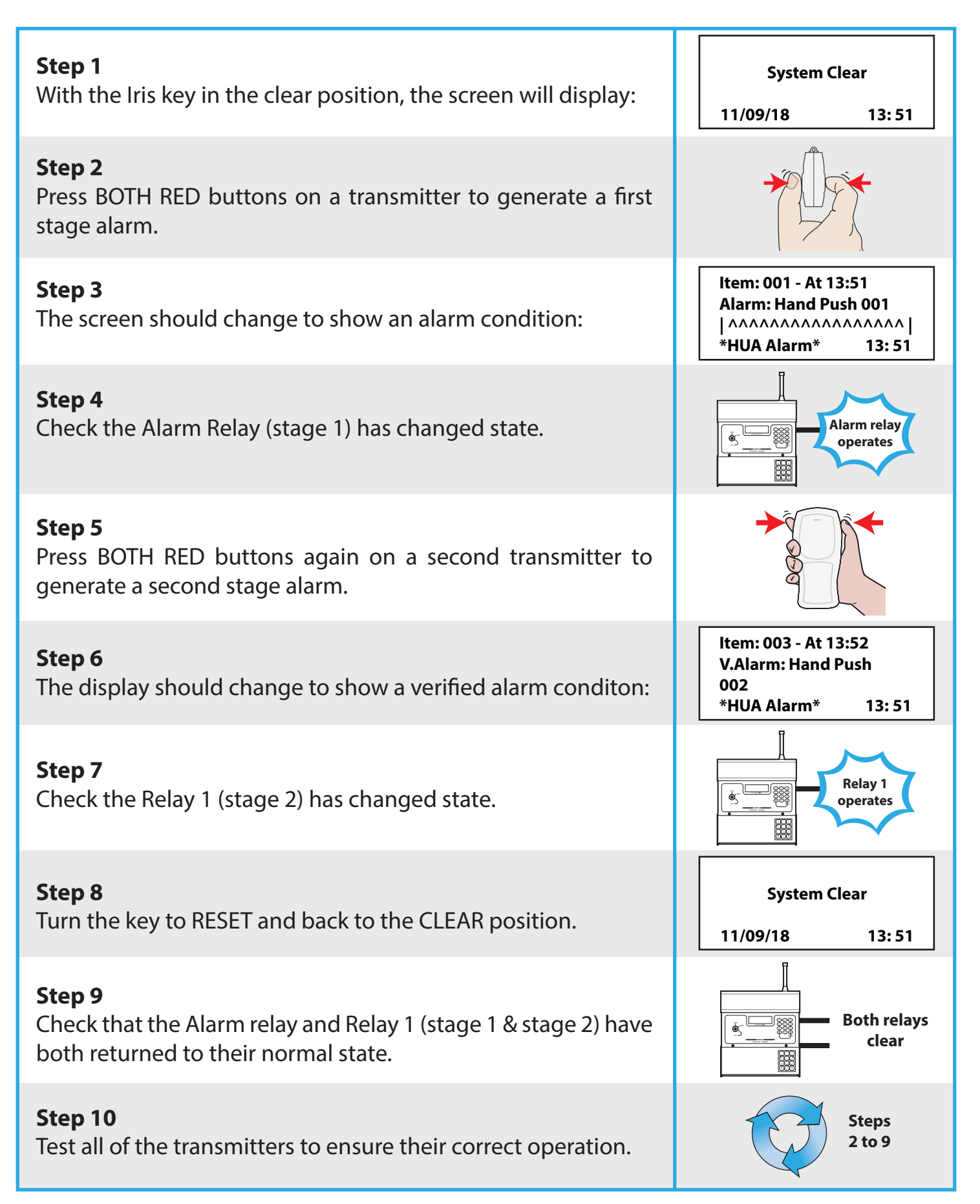

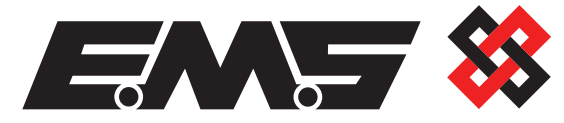

EMS Ltd. Technology House Sea Street, Herne Bay, Kent, CT6 8JZ.

**t:** +44 (0) 1227 369570 **f:** +44 (0) 1227 369679 **www.**emsgroup.co.uk